# Подробная инструкция по получению муниципальной услуги «Прием заявлений и постановка на учет в образовательные учреждения, реализующие основную образовательную программу дошкольного образования (детские сады)» в электронном виде

#### Подготовительный этап

При получении муниципальной услуги Вы должны подтвердить Вашу личность на Региональном сегменте Единого портала государственных услуг Российской Федерации (Портал). Для этого Вам необходимо иметь учетную запись в Единой системе идентификации и аутентификации (ЕСИА).

Если вы не имеете учетной записи в ЕСИА, необходимо пройти регистрацию:

- Ссылка на краткое руководство пользователя:
  <u>http://uslugi.vologda-portal.ru/instructions/esia.jpg</u>
- Ссылка на подробное руководство пользователя:
  - o <u>http://uslugi.vologda-portal.ru/instructions/esia.pdf</u>

Для оформления заявления на оказание данной услуги Вам понадобятся следующие электронные копии документов:

- 1. заявление родителей (законных представителей) о постановке ребенка на учет для зачисления в муниципальную дошкольную образовательную организацию муниципального образования «Город Вологда»;
- 2. документ, удостоверяющий личность одного из родителей (законных представителей) ребенка;
- 3. свидетельство о рождении ребенка;
- 4. документ, подтверждающий получение согласия родителей (законных представителей) на обработку персональных данных ребенка;
- при наличии права на предоставление ребенку места в муниципальной дошкольной образовательной организации муниципального образования «Город Вологда» во внеочередном или первоочередном порядке:
  - документ, подтверждающий такое право;
- при наличии потребности для постановки на учет в группы компенсирующей направленности:
  - заключение психолого-медико-педагогической комиссии;
  - при наличии потребности зачисления в группу оздоровительной направленности:
    - документ, подтверждающий такую необходимость.

## Шаг 1. Авторизация личности на портале

•

Запустите на компьютере браузер (например, Chrome, Firefox, Internet Explorer и др.) и введите в адресной строке <u>https://www.gosuslugi.ru/</u>. После этого нажмите кнопку «Личный кабинет» в верхней правой части страницы (см. Рис. 1).

| 👹 🗸 Для граждан 🗸 |        |        |           |   | Вологодский район | 🗖 RUS 🗸    |
|-------------------|--------|--------|-----------|---|-------------------|------------|
| госуслуги         | Услуги | Оплата | Поддержка | ٩ | ∽ Личн            | ый кабинет |

Рисунок 1. Кнопка "Личный кабинет" на главной странице Портала

В открывшемся окне введите номер мобильного телефона (или адрес электронной почты), пароль и нажмите кнопку «Войти» (см. Рис. 2).

| Вход                                                                                   |
|----------------------------------------------------------------------------------------|
| Телефон или почта СНИЛС                                                                |
| Мобильный телефон или почта                                                            |
| Пароль                                                                                 |
| Цужой компьютер                                                                        |
| Войти                                                                                  |
| Я не знаю пароль                                                                       |
| Зарегистрируйтесь для полного доступа к сервисам<br>Вход с помощью электронной подписи |

Рисунок 2. Вход через ЕСИА с помощью номера телефона или

#### адреса электронной почты

Также можно войти с помощью страхового номера индивидуального лицевого счета (СНИЛС). Для этого перейдите на вкладку «СНИЛС» (см. Рис. 3). В открывшейся форме введите номер СНИЛС и пароль, нажмите кнопку «Войти» (см. Рис. 4).

| Вход                                                                                   | Вход                                                                                   |
|----------------------------------------------------------------------------------------|----------------------------------------------------------------------------------------|
| Телефон или почта СНИЛС                                                                | Телефон или почта СНИЛС                                                                |
| снилс                                                                                  | СНИЛС                                                                                  |
| Пароль                                                                                 | Пароль                                                                                 |
| Цужой компьютер                                                                        | Чужой компьютер                                                                        |
| Войти                                                                                  | Войти                                                                                  |
| Я не знаю пароль                                                                       | Я не знаю пароль                                                                       |
| Зарегистрируйтесь для полного доступа к сервисам<br>Вход с помощью электронной подписи | Зарегистрируйтесь для полного доступа к сервисам<br>Вход с помощью электронной подписи |
| Рисунок 3. Выбор вкладки                                                               | Рисунок 4. Вход через ЕСИА с                                                           |
| "СНИЛС"                                                                                | помощью СНИЛС                                                                          |

#### Шаг 2. Поиск услуги на Портале

После авторизации на портале нажмите на кнопку «Услуги» (см. Рис. 5).

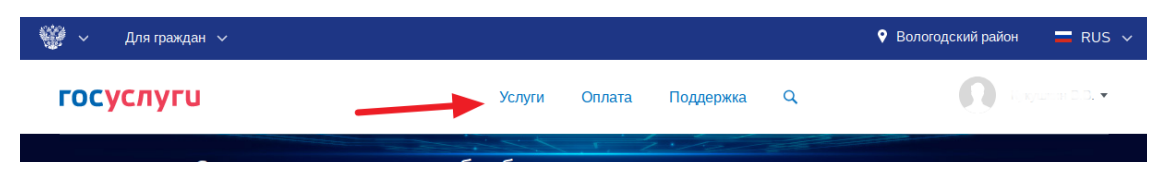

## Рисунок 5. "Электронные услуги" на Портале

В фильтре «Каталог госуслуг» выберите пункт «Для граждан» и перейдите в раздел «Образование» (см. Рис. 6).

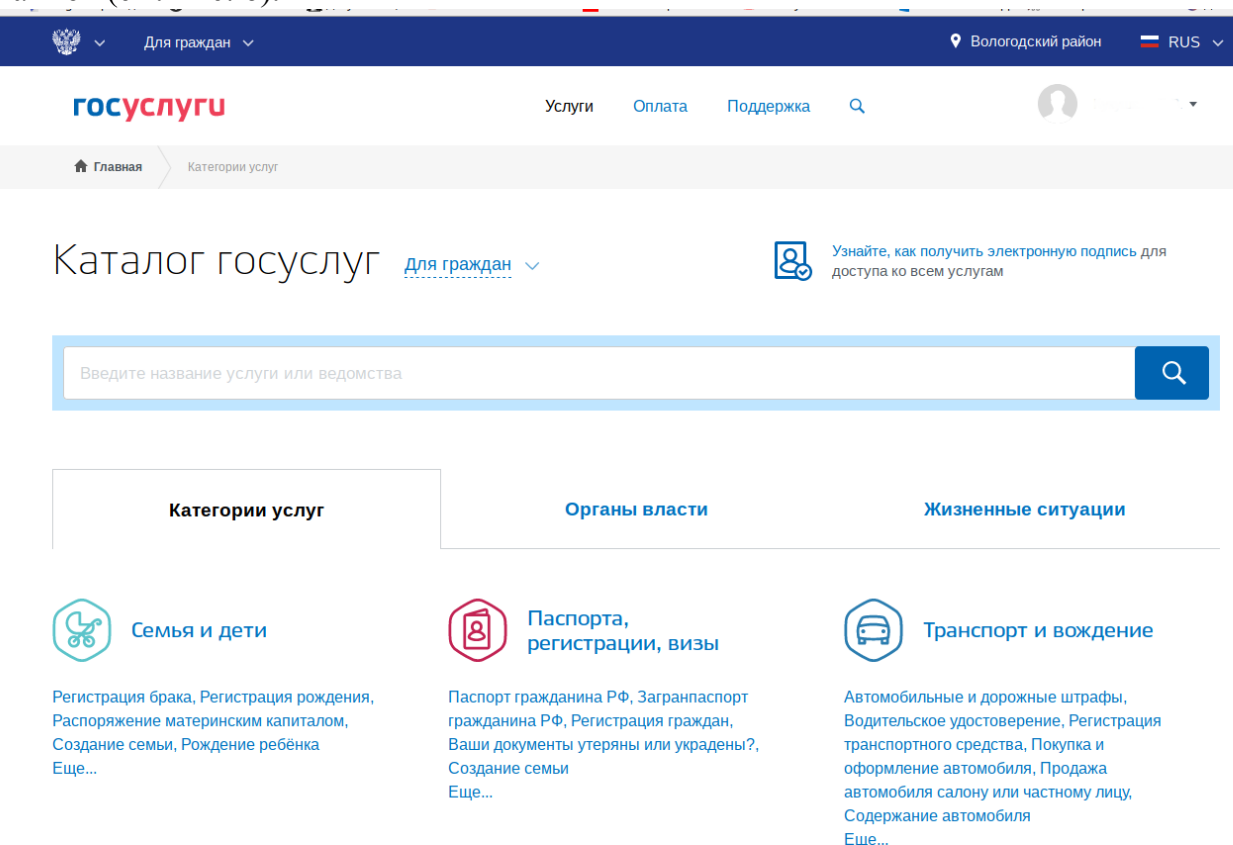

Рисунок 6. Выбор вкладки "Категории услуг"

В имеющемся списке услуг необходимо выбрать «Запись в детский сад» (см. Рис. 7).

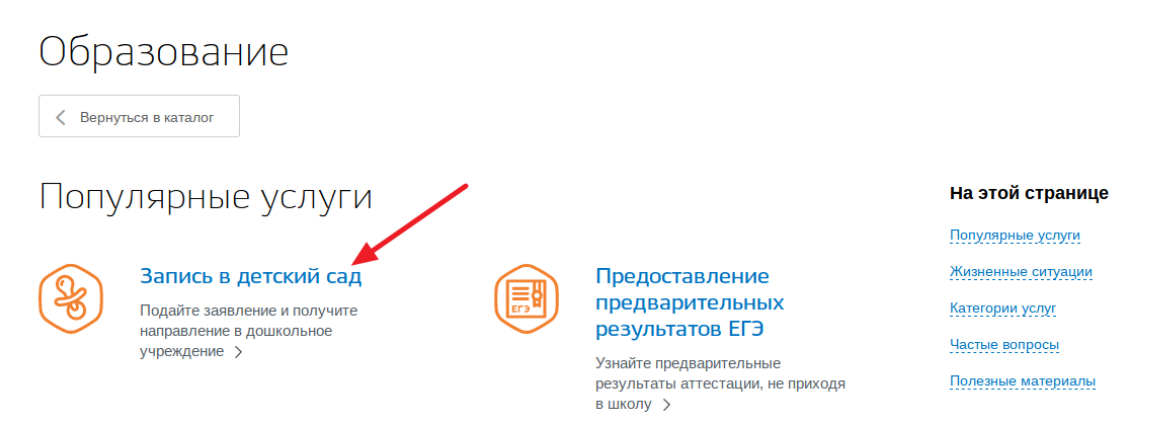

Рисунок 7. Выбор услуги в разделе "Образование"

После выбора услуги «Запись в детский сад» (см. Рис. 8) загрузится страница, содержащая возможные варианты продолжения действий: запись в детский сад, отмена или изменение записи, проверка очереди (см. Рис. 9).

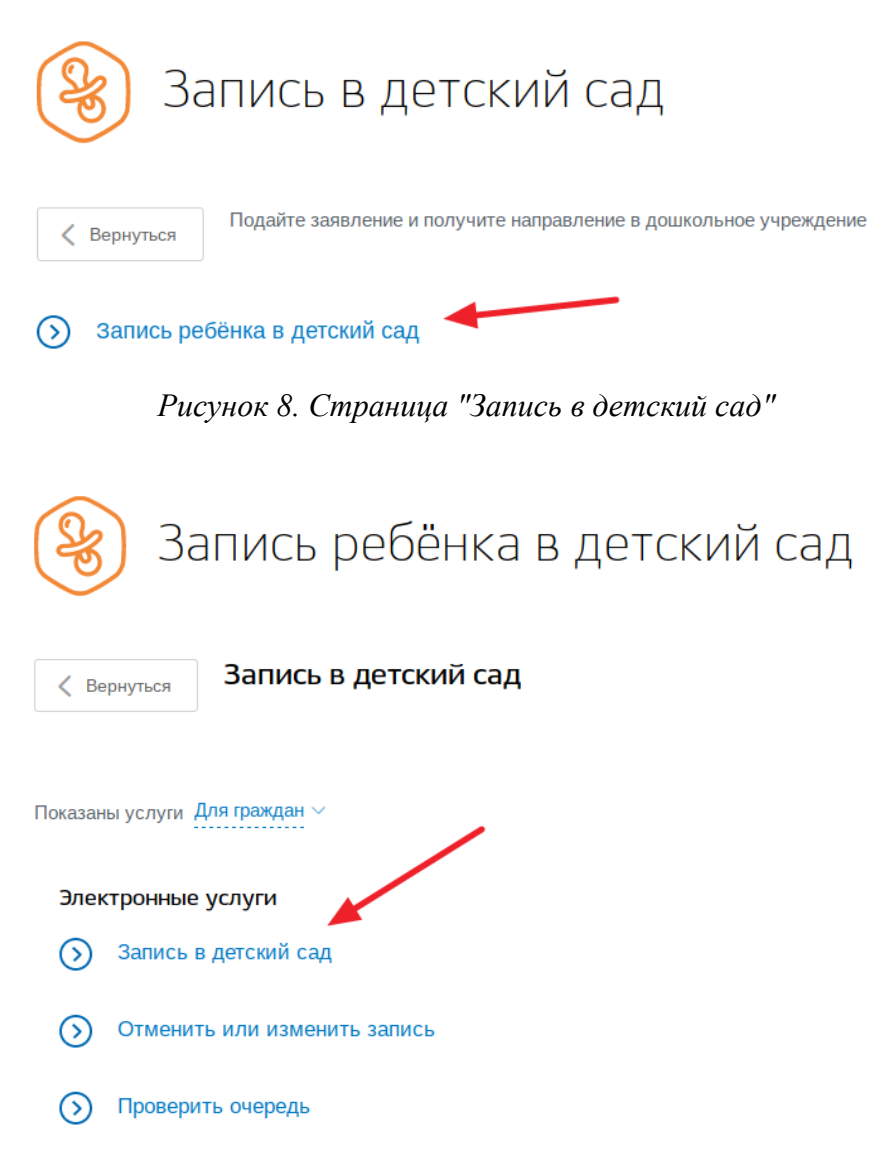

Рисунок 9. Возможные варианты дальнейших действий

После нажатия на ссылку «Запись в детский сад» загрузится страница, содержащая общую информацию об услуге, с которой можно ознакомиться. Чтобы начать заполнение формы для отправки заявки на оказание услуги, необходимо выбрать тип получения услуги – «Электронная услуга» и нажать на кнопку «Заполнить заявление» (см. Рис. 10).

| < Вернут            | Запись в детски                                                             | й сад                                                                                                  |                       |
|---------------------|-----------------------------------------------------------------------------|----------------------------------------------------------------------------------------------------|-----------------------|
|                     | Подробная информация об                                                     | услуге >                                                                                               | Заполнить заявление 🖒 |
| Сроки оказа         | ния услуги: В день обращения                                                |                                                                                                    |                       |
| Стоимость у         | <b>/слуги:</b> Услуга предоставляется бе                                    | сплатно.                                                                                               | На этой странице      |
| Как                 | получить услугу?                                                            |                                                                                                    | Как получить услугу   |
| В эл<br>ребе        | ектронном виде возможно не<br>нка в очереди.                                | только сформировать заявление, но и отслеживать место                                                  | Частые вопросы        |
| При<br>льго<br>жите | подаче заявления необходим<br>тное зачисление, специфику<br>льства ребёнка. | ио указать желательный год зачисления, наличие права на<br>группы и выбрать до 3 желаемых ДОО по месту |                       |
| О Выб               | ерите тип получения услуг                                                   | и                                                                                                    |                       |
| ۲                   | Электронная услуга                                                          | Личное посещение                                                                                       |                       |
| I<br>1 Запо         | олните заявление в электро                                                  | онном виде и дождитесь результатов его проверки                                                        |                       |

Рисунок 10. Кнопка "Заполнить заявление"

## Шаг 3. Оформление и отправка заявления

После нажатия кнопки «Заполнить заявление» необходимо оформить заявление. Заполнение данных состоит из 10 последовательных шагов – необходимо заполнить разделы: «Ваши персональные данные», «Ваши паспортные данные», «Кем вы приходитесь ребенку», «Персональные данные ребенка», «Данные свидетельства о рождении ребёнка», «Адрес места пребывания», «Адрес места жительства совпадает с местом пребывания?», «Выберите детский сад (максимум 3)», «Параметры зачисления», «Копии документов» (см. Рис. 11).

| R | Подача заяв<br>Запись ребёнка в детски | ВЛЕНИЯ<br><sup>ий сад</sup> |                    |          |                   |
|---|----------------------------------------|-----------------------------|--------------------|----------|-------------------|
| 1 | Ваши персональные данные               |                             |                    |          | Изменить данные 🤅 |
|   | Фамилия                                | Имя                         |                    | Отчество |                   |
|   |                                        |                             |                    |          | при наличии       |
|   | Дата рождения                          | СНИЛС                       | ?                  |          |                   |
|   |                                        |                             |                    |          |                   |
|   | E-mail                                 | ?                           | Контактный телефон |          | ?                 |
|   |                                        |                             |                    |          |                   |
| 2 |                                        |                             |                    |          |                   |
| 2 | Ваши паспортные данные                 |                             |                    |          | Изменить данные ? |

Рисунок 11. Разделы данных

Все поля являются обязательными для заполнения — кроме отмеченных словами «при наличии».

Часть полей, касающаяся лично Вас, заполнена автоматически на основе данных, взятых из личного кабинета.

Обратите внимание на заполнение пункта «Выберите детский сад (максимум 3)»: при необходимости требуется установить галочку рядом с пунктом «Если на момент желаемой даты

5

зачисления в выбранные сады не будет места, прошу предложить мне другой доступный детский сад» (см. Рис. 12).

8

Выберите детский сад (максимум 3)

#### По умолчанию показаны ближайшие к месту проживания детские сады OBA 40 Поиск муниципальное дошкольно 50 образовательное учреждение "Детский сад №64 "Мальвина' ниципальное дошкольное образовательное учреждение IOB "Детский сад общеразвивающе вида №22 "Ласточка" бцс муниципальное дошкольное бразовательное учреждение "Детский сад компенсирующего вида №12 "Ромашка" муниципальное дошкольное образовательное учреждение "Детский сад комбинированного вида №88 "Искорка" 78 0 Открыть в эндекс.картах © Яндекс <u>Условия использования</u> Если на момент желаемой даты зачисления в выбранные сады не будет места, прошу предпожить мне другой доступный детский сад

Рисунок 12. Пункт "Выберите детский сад"

Если при заполнении какого-либо поля вы внесли некорректное значение или забыли заполнить обязательное поле, система не позволит отправить заявление (см. Рис. 13, Рис. 14).

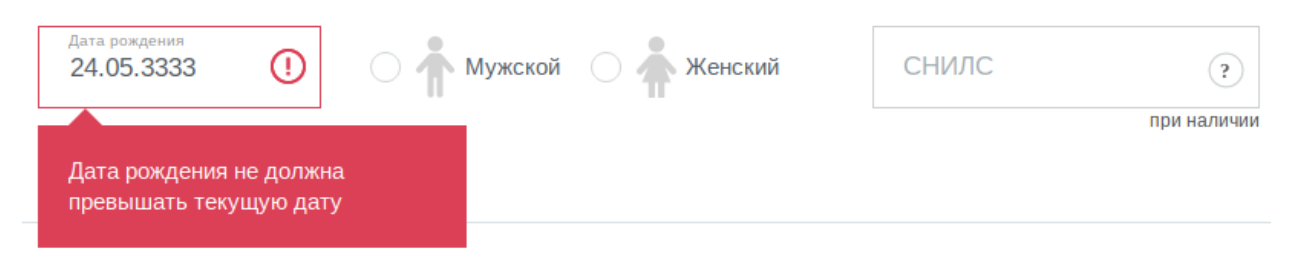

Рисунок 13. Ошибка - некорректно заполнено поле

| Фамилия         | () | Имя                  | () | Отчество |             |
|-----------------|----|----------------------|----|----------|-------------|
|                 |    | Поле обязательно для |    |          | при наличии |
| Дата рождения 🕕 | 0  | заполнения           |    | СНИЛС    | ?           |

Рисунок 14. Ошибка - не заполнено обязательное поле

7

Для заполнения данных адреса места пребывания необходимо ввести в строке поиска «Вологда». В полученном списке выберите «г Вологда» (см. Рис. 15).

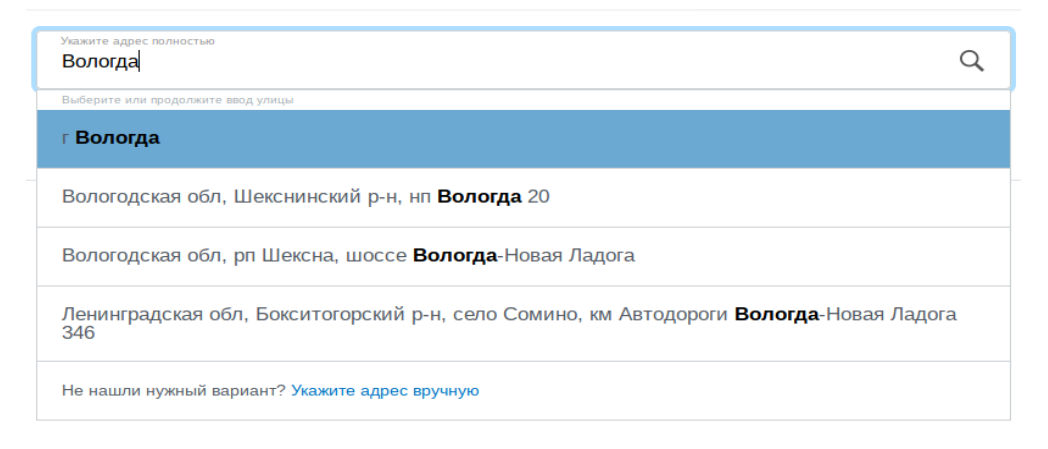

Рисунок 15. Поиск "Вологодская область"

Затем можно ввести в строку название улицы, номер дома, номер квартиры (система будет выводить подсказки) (см. Рис. 16) или нажать ссылку «Укажите адрес вручную» и поместить требуемые данные в форму для заполнения адреса (см. Рис. 17).

| Укажите адрес полностью<br>г Вологда, ул Бел                       | Q |
|--------------------------------------------------------------------|---|
| Выберите или продолжите ввод улицы<br>г Вологда, Белозерское шоссе | ~ |
| <b>г Вологда, ул Бел</b> оризцев                                   | = |
| <b>г Вологда, ул</b> Космонавта <b>Бел</b> яева                    |   |
| <b>г Вологда, Бел</b> озерское шоссе, д 1                          |   |
| <b>г Вологда, Бел</b> озерское шоссе, д 2                          | ~ |
| Не нашли нужный вариант? Укажите адрес вручную                     |   |

Рисунок 16. Ввод с подсказками

| Укажите адрес полностью<br>160000, обл. Вологодская, г. Вологда | Q                              |
|-----------------------------------------------------------------|--------------------------------|
|                                                                 | Скрыть поля адреса             |
| Регион<br>Вологодская обл.                                      | <sup>Город</sup><br>Вологда г. |
|                                                                 | Нет города                     |
| Внутригородской район                                           | Населенный пункт               |
| Улица                                                           |                                |
| Дом () Корпус Строение                                          | Кв.                            |
| Нет дома                                                        | Нет квартиры                   |
| Индекс<br>160000                                                |                                |

Рисунок 17. Форма "Адрес пребывания"

Чтобы прикрепить электронные копии документов (отсканированные документы, фотографии), нажмите кнопку «Загрузить вручную» (см. Рис. 18). В открывшемся окне найдите папку, в которой расположены ваши электронные копии документов, выберите необходимый документ, нажмите кнопку «Открыть».

1 О Копии документов

Список документов

- документ, удостоверяющий личность родителей (законных представителей)
- документ, подтверждающий право заявителей предоставлять интересы ребенка (в случае, если заявитель не
- является родителем) в свидетельство о рождении ребенка
- документ, подтверждающий право (льготу) родителям (законным представителям) на внеочередное или первоочередное предоставление места в ДОО
- документ, подтверждающий необходимость зачисления в группу оздоровительной направленности (при наличии потребности)

| • | заключение психолого-медико-педагогической комиссии для постановки на учет в группы компенсирующей |
|---|----------------------------------------------------------------------------------------------------|
|   | направленности (при наличии потребности)                                                           |
|   | Свернуть                                                                                           |

| ⊘ Перетащите файлы сюда или загрузите вручную                                                           |               |
|----------------------------------------------------------------------------------------------------|---------------|
| ·                                                                                                    |               |
| Допустимые форматы для загрузки файлов: pdf, doc, xls, jpg. Размер файлов не должен<br>превышать 3,5 Мб | необязательно |

#### Рисунок 18. Прикрепление электронных копий документов

Система позволяет прикреплять документы в формате PDF, DOC, DOCX, XLS, XLSX, JPG. Если вы попытаетесь прикрепить документ в другом формате, система выдаст ошибку (см. Рис. 19). Необходимо прикрепить документ в другом формате. 9

Допустимые форматы для загрузки файлов: pdf, doc, xls, jpg. Размер файлов не должен превышать 3,5 Мб

Файл имеет неверный тип. Только файлы с расширениями pdf, doc, xls, jpg доступны к загрузке.

Рисунок 19. Ошибка прикрепления документа неверного типа

Чтобы удалить прикрепленный документ, нажмите кнопку в виде красного символа «Х» слева от документа (см. Рис. 20).

| Ø | Пе | ретащите файлы сюда или з <mark>аг</mark> | рузите вручную |
|---|----|-------------------------------------------|----------------|
|   | ×  | свидетельство о рождениии.jpg             | ✔ 3.36КБ       |
|   |    |                                           |                |

Рисунок 20. Удаление прикрепленного

документа

На последнем шаге оформления заявления после прикрепления всех необходимых документов поставьте галочки «Согласен на обработку персональных данных» и «Об ответственности за предоставление заведомо ложных сведений, либо подложных документов, в соответствии с законодательством Российской Федерации предупрежден» (см. Рис. 21).

| Согласие на обработку персональных данных                                                                                                    |
|----------------------------------------------------------------------------------------------------|
| Согласен на обработку персональных данных                                                                                                    |
| Об ответственности за предоставление заведомо ложных сведений, либо подложных документов, в соответствии с законодательством Российской Федерации предупрежден |
| Отправить                                                                                                    |

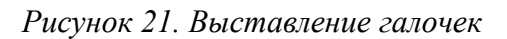

После оформления заявления нажмите кнопку «Отправить» внизу формы (см. Рис. 22).

Согласие на обработку персональных данных

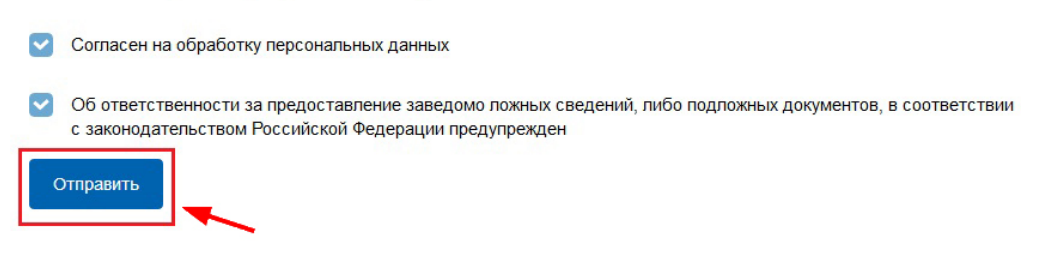

Рисунок 22. Кнопка "Отправить"

Уточнить текущее состояние заявки можно в разделе «Лента уведомлений». Результат предоставления государственной услуги так же поступит в раздел «Лента уведомлений» Личного кабинета (см. Рис. 23).

| госуслуги                           | Каталог услуг    | Помощь и поддержка       | Оплата | Q | series and the second second s |
|-------------------------------------|------------------|--------------------------|--------|---|----------------------------------------------------------------------------------------------------|
| 🔒 Главная Лента уведомлений         |                  |                          |        |   |                                                                                                    |
| Персональная информация             | Лента уведомлени | ий<br>Настройка уведомле | ний    |   |                                                                                                    |
| Поиск по номеру, ведомству и назван | чию Q            |                          |        |   |                                                                                                    |
| Все 3 Заявление 3 Черно             | овик Госпочта    |                          |        |   |                                                                                                    |

Рисунок 23. Раздел "Лента уведомлений"

Ссылка на данное подробное руководство пользователя:

http://uslugi.vologdaportal.ru/media/instructions/preschool\_acc\_2.pdf

Ссылка на краткое руководство пользователя:

• <u>http://uslugi.vologda-portal.ru/media/instructions/preschool\_acc\_1.pdf</u>

Ссылка на сайт «Муниципальные услуги в электронном виде»:

• <u>http://uslugi.vologda-portal.ru</u>